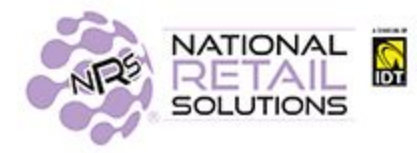

## FEBRUARY 2021 POS RELEASE

In this release we have added 2 new features. The ability to set custom colors for **One-Click Items and Department buttons** and **Carton/Case relationship of items**. Our announcement of bundles of features has an effect on the POS regarding how many cashiers you are allowed to have on our Basic Plan.

### Setting up Colors for your Departments and One-Click Items

The ability to customize your Register buttons with color in your Point of Sale, is now available for departments and one click items. The color scheme configurations can be made from both the POS and Merchant Portal.

#### Setting up Colors for Department Buttons

In the Pricebook select *department*. When adding or editing departments set the *Use Custom Color* to *Yes* and you will have choices for button and border colors. Click OK to save your selection and the register screen will show the departments in color.

| Department name:     | Grocery                 |                                     |             |
|----------------------|-------------------------|-------------------------------------|-------------|
| Use custom colors:   | Yes                     |                                     |             |
| Choose button color: |                         |                                     |             |
| choose border color: |                         |                                     |             |
| Dept type            | Product                 | Don't show on register              | No          |
| Show on App.         | No                      | Name on App.                        |             |
| EBT eligible         | No                      |                                     |             |
| (Please E            | Inter age if this depar | tment needs age verification else l | eave blank) |
| Minimum Age:         |                         | yrs                                 |             |

After you save your selections for the department settings, you will see the colors appear on the *Department Buttons*.

| Apply Now! Click Here                                   |                     |                | Departments           | Grocery                        |                         |                    |
|---------------------------------------------------------|---------------------|----------------|-----------------------|--------------------------------|-------------------------|--------------------|
|                                                         | Alcohol             | Calling Card   | Canned                | Cleaning                       | Condiments              | Dairy              |
| SAVE YOUR CUSTOMERS MONEY!                              | Drinks              | Frozen         | General Food          | Grocery                        | Grocery Non-<br>Taxable | Household          |
|                                                         | Hygiene<br>Feminine | Meat/Fish      | Misc.                 | Pasta/Rice                     | Pet                     | Produce            |
|                                                         | Snacks              | Tobacco        | Vitamins/<br>Medicine |                                |                         |                    |
| ASK CUSTOMER TOR Key Foo<br>or Phone Number             | 0                   |                |                       |                                | 0                       | SKU<br>PLU         |
| Visit the international Tile                            | 7                   | 8              | 9                     | \$20                           | \$10                    | Lottery            |
| × Cancel Discount                                       | 4                   | 5              | 6                     | \$5                            |                         | Basket<br>Discount |
| C Hold Fees                                             | 1                   | 2              | 3                     | Credit<br>Debit                | EBT                     | Cash               |
| Coupons<br>BR Club<br>Paid                              | 0                   | 00             | @                     | Check                          | Refund                  | Other              |
| Change                                                  |                     | Ask the custon | ner for their BR Cl   | ub Account Nu                  | mber for Savings        |                    |
| MASTER<br>Store Boss Bal: \$0.68<br>Thu Feb 11 10:28 AM | Calculator          | teceipts Or    | =                     | Pinless<br>Recharge<br>Pinless | Boss Rev                | BR Club            |

## Adding Color Schemes to One-Click Buttons

When you create a new One-Click item or edit an existing one, the same *Custom Color* toggle is available to customize One-Click buttons. Once your selection has been saved, the register will show the colors you have assigned to your One-Click Items.

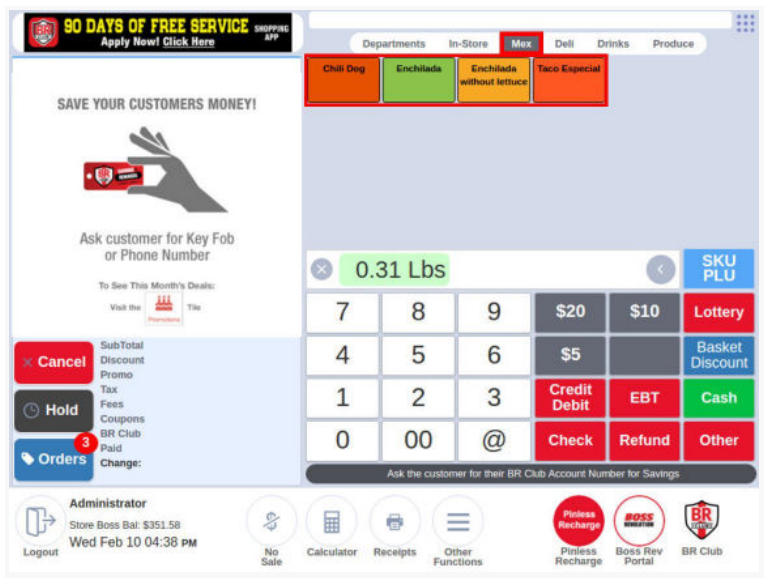

## Carton and Cases

A new feature that allows you to combine items tracked on inventory into one aggregated unit total. This can now be done by associating the unit UPC item to the Carton UPC item in your pricebook.

|                                 | Ear Pricebook item |                  |                      |               |                  |            |          |  |
|---------------------------------|--------------------|------------------|----------------------|---------------|------------------|------------|----------|--|
|                                 | Basic Info         | Promotions       | Quantity Choices     | Modifier Grou | ps Item is       | a Carton   |          |  |
|                                 | UPC:               | 0282000035       | 77                   |               |                  |            |          |  |
| Assuming that you already       | Item Desc:         | Marlboro F       | Red Filter Single Pa | ack           | Size:            | Regular    | f )      |  |
| have the inventory tracking     | Department:        | Tobacco          |                      |               |                  |            | *        |  |
| for the original unit item, all | Vari               | able Price:      | ) No                 | Price:        | 1 ite            | em for     | \$ 10.00 |  |
| you have to do is create a      | (Price             | will be set at o | checkout time)       | Cost:         | 1 ite            | em for     | \$ 7.50  |  |
| new UPC item for the            | EBT E              | ligible: Ye      | es No D              | Pept          | Sol              | d by weigh | ht: No   |  |
| carton in your pricebook        |                    |                  |                      | Price inc     | ludes taxes (if  | applicable | e): No   |  |
| (this can be done both in       |                    |                  |                      | Price in      | cludes fees (if  | applicable | e): No   |  |
| the POS and the Merchant        |                    |                  |                      | Fe            | e multiplier (if | applicable | e): 1    |  |
| Portal) and associate the       | Incontenue         | In Char          | le: 1000             | Charges       | -                | D          |          |  |
| carton item to the original     | inventory:         | In Stoc          | :K: 1000             | Change        |                  | Receive    |          |  |
| item as follows:                |                    | Cancel           |                      | Delete        |                  |            | ОК       |  |

Create a new Carton UPC Pricebook item that will be used as the **carton**. Click on the *Item is a Carton* tab - this item will **not** be tracked in the Inventory, while the unit item above is tracked.

|            |                 |            |              | Edit P | ricebook It    | em      |           |          |           |   |
|------------|-----------------|------------|--------------|--------|----------------|---------|-----------|----------|-----------|---|
| Basic Info | Promotions      | Qua        | ntity Choice | es     | Modifier Group | os      | Item is a | a Carton |           |   |
| UPC        | 02820010        | 0122       |              |        |                |         |           |          |           |   |
| Item Desc  | : Marlboro      | Red K      | ing Box C    | arton  |                |         | Size:     | 1.00 C   | TN        |   |
| Department | Tobacco         | )          |              |        |                |         |           |          |           | • |
| Va         | riable Price:   | $\bigcirc$ | No           |        | Price:         | 1       | ite       | m for    | \$ 100.00 |   |
| (Pric      | e will be set a | at check   | out time)    |        | Cost:          | 1       | ite       | m for    | \$ 80.00  |   |
| EBT        | Eligible:       | Yes        | No           | Dept   |                |         | Sol       | d by wei | ght: No   |   |
|            |                 |            |              |        | Price inc      | ludes t | axes (if  | applicat | ole): No  |   |
|            |                 |            |              |        | Price in       | cludes  | fees (if  | applicat | ole): No  |   |
|            |                 |            |              |        | Fe             | e multi | plier (if | applicat | ole): 1   |   |

|                                                                                        |                                          |                    |                                                      | Edit             | t Pricebook Item |                         |
|----------------------------------------------------------------------------------------|------------------------------------------|--------------------|------------------------------------------------------|------------------|------------------|-------------------------|
|                                                                                        |                                          | Basic Info         | Promotions                                           | Quantity Choices | Modifier Groups  | Item is a Carton        |
| Once you are<br><i>Item is a cart</i><br>Click the <i>Acti</i><br>toggle to <b>Yes</b> | in the<br><b>on</b> Tab.<br><b>vated</b> | UPC o<br>Item coun | Activated:<br>f unit item:<br>t in carton:<br>Cancel | Yes 028200003577 | Delete           | ОК                      |
|                                                                                        | Ed                                       | it Pricebook I     | tem                                                  |                  |                  |                         |
| Basic Info Promotions                                                                  | Quantity Choices                         | Modifier Grou      | ips Item is                                          | a Carton         |                  |                         |
| Activated:                                                                             | Yes                                      |                    |                                                      |                  | Enter the        | te UPC of the           |
| UPC of unit item: 028200003577                                                         |                                          |                    |                                                      |                  | item an          | d the <i>item count</i> |
| Item count in carton:                                                                  | 10                                       |                    |                                                      |                  | in the d         | carton, which in        |
| Cancel                                                                                 |                                          | Delete             |                                                      | ок               | our cas          | e, would be 10.         |

Press OK to save your new carton pricebook item and association.

#### Selling Inventory

You still sell single items or carton items by scanning them at the register. However, now that the association between the carton and the individual item has been set up, the total item inventory (of packs) will decrease accordingly - either single (1) or carton (10) automatically.

#### **Receiving Inventory**

When receiving the carton item the unit item will be updated by the number of items in the carton. You just specify the number of cartons received.

Note: In most cases cigarette cartons contain 10 packs of cigarettes. 1 case/carton=10; 2 cartons/cases=20; 5 cartons/cases=50

| Item Desc:  | Desc: Marlboro Red Filter Single Pack |            |            |      | Size: Regular |          |           | ar       |          |
|-------------|---------------------------------------|------------|------------|------|---------------|----------|-----------|----------|----------|
| Department: | Tobac                                 | :00        |            |      |               |          |           |          | •        |
| Varia       | ble Price                             |            | No         |      | Price:        | 1        | ite       | m for    | \$ 10.00 |
| (Price      | will be se                            | t at check | kout time) |      | Cost:         | 1        | ite       | m for    | \$ 7.50  |
| EBT Eli     | gible:                                | Yes        | No         | Dept |               |          | Sol       | d by wei | ght: No  |
|             |                                       |            |            |      | Price inc     | ludes ta | axes (if  | applicat | ole): No |
|             |                                       |            |            |      | Price in      | cludes   | fees (if  | applicat | ole): No |
|             |                                       |            |            |      | Fe            | e multij | plier (if | applicat | ble): 1  |
| Inventory:  | In                                    | Stock: 10  | 000        |      | Change        |          | 1         | Receive  |          |

Once in the Inventory Tile. Hit the *Receive Shipments* button at the bottom of the screen. Next scan the UPC of the Carton item and the receive quantity screen will show on screen. For a clear understanding of receiving we are going to enter 10 cases to receive on the carton item

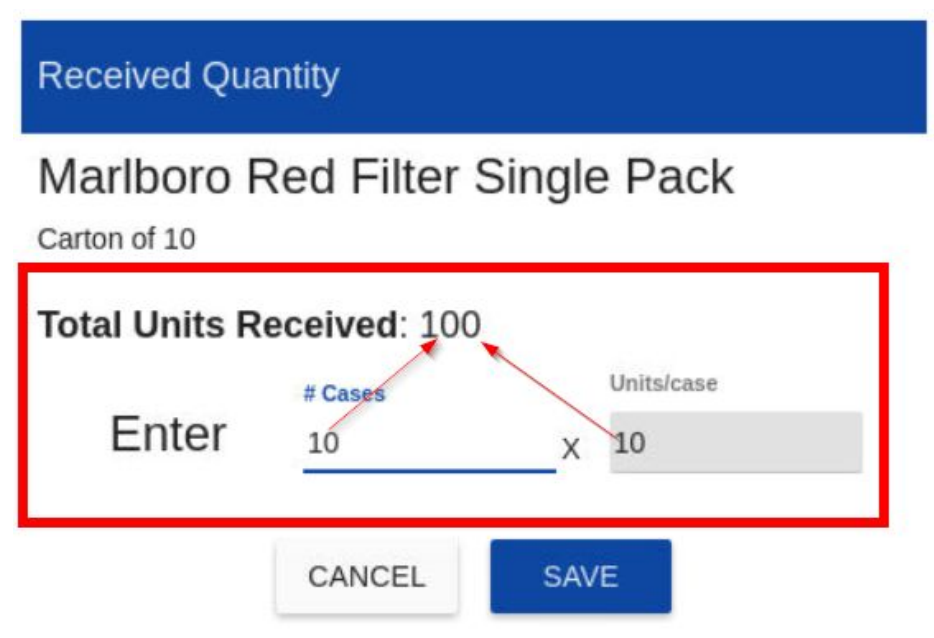

Hit **Save** to update your changes. Verify your total units is expressed correctly and Enter total cost if applicable for you. Note: The price you enter here will override the existing single price for your item (if you are using cost/profit) as the system considers this an update to item cost.

# Marlboro Red Filter Single Pack

| Total Units Received: 10 | 0 |
|--------------------------|---|
|--------------------------|---|

Enter Total Cost (optional): Total Cost

## Unit Cost:

| CA          | NCEL                  | B               | ACK           |              | SAV          | E        |
|-------------|-----------------------|-----------------|---------------|--------------|--------------|----------|
| Basic Info  | Promotions Qu         | uantity Choices | Modifier Grou | as Item i    | s a Carton   |          |
| UPC:        | 028200003577          |                 |               |              |              |          |
| Item Desc:  | Marlboro Red          | Filter Single P | Pack          | Size:        | Regul        | ar       |
| Department: | Tobacco               |                 |               |              |              |          |
| Var         | iable Price:          | No              | Price:        | 1            | item for     | \$ 10.00 |
| (Price      | e will be set at cheo | kout time)      | Cost:         | 1            | item for     | \$ 7.50  |
| EBT E       | ligible: Yes          | No              | Dept          | s            | old by wei   | ight: No |
|             |                       |                 | Price inc     | ludes taxes  | (if applical | ble): No |
|             |                       |                 | Price in      | cludes fees  | (if applical | ble): No |
|             |                       |                 | Fe            | e multiplier | (if applical | ble): 1  |
| Inventory:  | In Stock: 1           | .100            | Change        |              | Receiv       | e        |
| _           |                       |                 |               | _            |              |          |
|             | Cancel                |                 | Delete        |              |              | ОК       |

Navigate to the pricebook and look up the single pack and notice your inventory for the single pack has increased by the corresponding units according to your association on the carton UPC items.

## 3 User Limitation

There is a 3 User limitation on our Basic Software plan. **If you have also subscribed to Time Clock Management Feature, please note that Time Clock Users do not count as POS users.** If more than the 3 POS user limit is required, you can upgrade to our Pro or Advanced Plans which provide unlimited users.

Note: If you are on the basic plan and have more than 3 users on your account, you will not be able to create new ones until you reach 2 users by deleting the existing ones. Messaging will notify you of user limitation and invite you to upgrade to our Pro plan.

| ▲ Save Failed                                                                  | ×     |
|--------------------------------------------------------------------------------|-------|
| You do not have an Unlimited Users license for this action                     |       |
|                                                                                | Close |
| Pro Feature!                                                                   |       |
|                                                                                |       |
| Your software plan has a 3 user limit.                                         |       |
| Manage your features in order to upgrade plans and get <b>Unlimited</b> users. |       |
| ОК                                                                             |       |
|                                                                                |       |